## **Customize Your Share Cards**

- 1. Make sure you have created a fundraising page through JustGiving. (If you haven't done this yet, instructions are <u>online here</u>)
- 2. Open the <u>Share Cards.docx</u> file in Microsoft Word. There are two pages, so you have two options here. You can delete one page, make the changes below, then copy and paste a new second page. Or, you can make all the changes below to both pages.
- 3. Find the web address (URL) for your JustGiving fundraising page. It should begin with www.justgiving.com/fundraising/... Take the last part of your page's web address and type it here.
- 4. Go back to your fundraising page in your browser.

In the address bar, add "/qrcode" to the end of your fundraising page's web address and hit enter.

- On that JustGiving QR Code page, copy or download your unique QR code.
- Delete this picture in the Microsoft Word document and paste or insert your unique QR code image.
- Save and share! These cards are designed to print two to a page and be cut in half. (Remember to make these changes to both pages, or to copy the entire page and paste it as a second page)

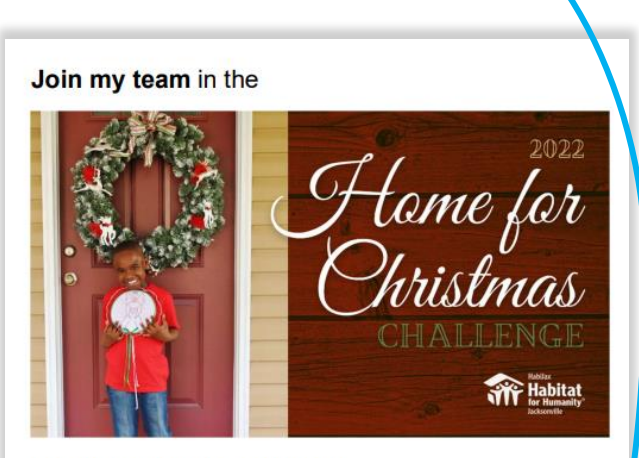

by giving a gift that will help one more family achieve stability and security through owning a home that we have made affordable and attainable.

Our page: justgiving.com/fundraising/replacethistext

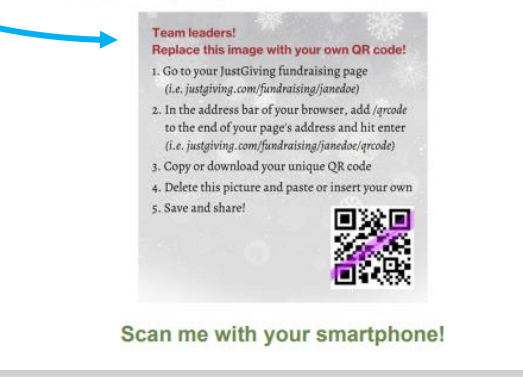